<u> 平成 30 年 3 月 8 日版</u>

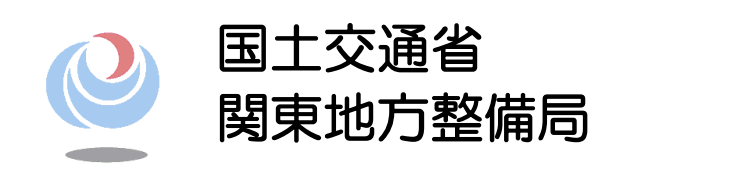

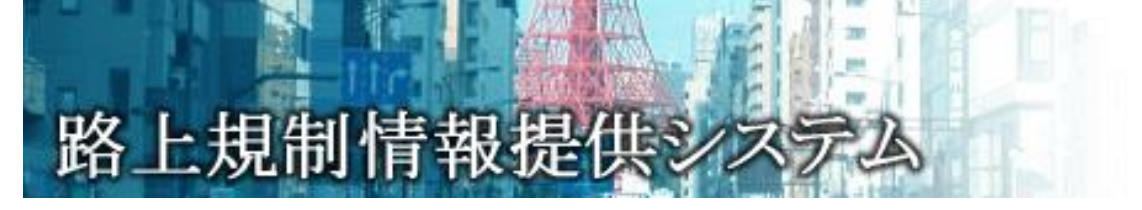

操作説明書

位置情報(地図)入力用

# 国土交通省 関東地方整備局

# 改訂履歴

| 改訂日        | 改定内容                         | 備考  |
|------------|------------------------------|-----|
| 2009/11/30 | ・初版                          | 1.0 |
| 2011/3/2   | ・語彙見直し                       | 1.1 |
|            | ・システム利用環境のパソコンブラウザ条件に IE8 を  |     |
|            | 追加(P. 2)                     |     |
|            | ・地図縮尺 1/2500、1/1250 追加(P. 8) |     |
|            | ・地図 KP 表示機能追加(P. 10)         |     |
|            | ・KP チップアップ機能追加(P. 14)        |     |
|            | ・位置情報参照機能追加(P.19)            |     |
| 2016/02/29 | ・位置情報入力機能変更(電子国土+VICS リンク重畳  | 1.2 |
|            | 表示)のため。                      |     |
| 2018/3/8   | ・路線表示色変更に伴う画面イメージ変更(P.3~)    | 1.3 |
|            |                              |     |
|            |                              |     |

目次

目 次

| 第1章  | 位置情報(地図)入力機能概要1                        |
|------|----------------------------------------|
| 1.1  | 本機能の流れ                                 |
| 1. 2 | 本機能利用環境2                               |
| 第2章  | 基本機能                                   |
| 2. 1 | 画面構成                                   |
| 2. 2 | 地図操作画面                                 |
| 第3章  | 位置区間指定機能                               |
| 3. 1 | 概要                                     |
| 3. 2 | 【ステップ①】: 始点、終点の指定、及び【ステップ②】: 経由点の指定 13 |
| 3.3  | 【ステップ③】: 区間(経路)検索16                    |
| 3.4  | 【ステップ④】: 区間の登録又はキャンセル17                |
| 3.5  | 本システムへの登録(VICS 情報の取得※)18               |
| 第4章  | 位置情報入力時の注意事項21                         |
| 4. 1 | VICS 情報変換時にエラーとなる原因 21                 |
| 第5章  | その他の機能                                 |
| 5. 1 | 住所位置検索機能                               |
| 5.2  | 詳細情報表示                                 |

第1章 位置情報(地図)入力機能概要

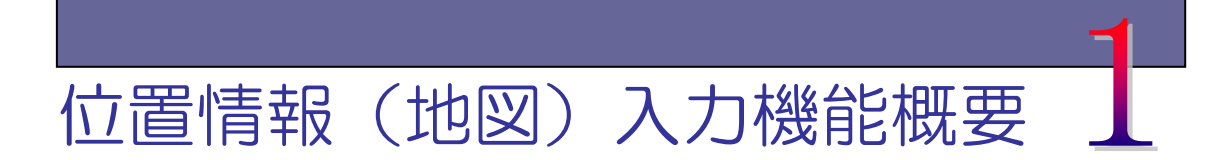

路上規制情報提供システム(以下、「本システム」又は「新リアル」と呼ぶ)は、関東地 方整備局管内の直轄国道及び各都県が管轄する補助国道、主要地方道、一般都道府県道で 実施される路上工事情報等を、リアルタイムに道路利用者へ提供することを目的としたシ ステムです。本取扱説明書は、地図上から工事規制区間を特定する位置情報(地図)入力 機能(以下、「本機能」と呼ぶ)の操作について説明します。

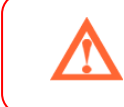

 本機能以外の各操作手順等については別紙「路上規制情報提供システム 操作説明書」をご覧下さい。

#### <u>1.1 本機能の流れ</u>

本機能は工事予定情報、工事規制情報における工事区間、規制区間の登録、修正時に地図から区間情報を取得します。

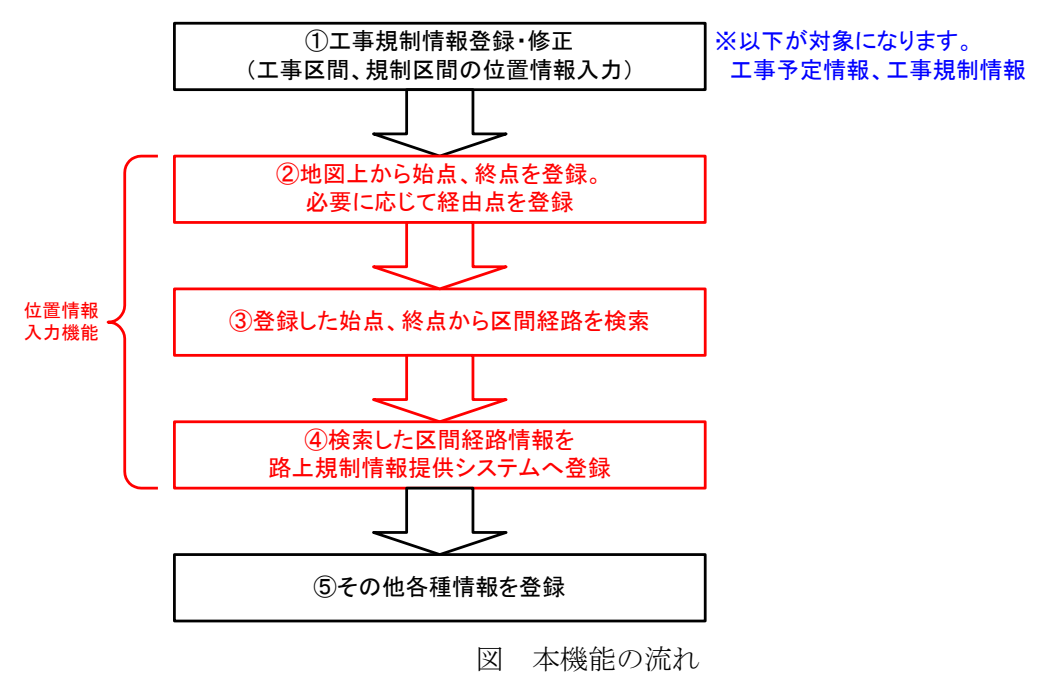

なお、ベース地図を電子国土とし、VICS リンクレイヤを重畳して地図を表示します。 (2016年3月2日機能改修)

第1章 位置情報(地図)入力機能概要

| ■工事区間<br>※距離 | 標の入力ルール:路線方向が「上り」「上下」の場合は、距離標の大きい数値~小さい数値で入力。 「下り」の場合は、『距離標の小さい数値~大きい数値で入力。<br>16号の横浜~横須覚聞の距離標入力時は、管理KPに1300KF加を加えて下さい。詳細 <u>はコチラ</u> |
|--------------|----------------------------------------------------------------------------------------------------|
| 距離標          | 2 .000 KP~ 1 .000 KP 区間延長 1000m                                                                                                    |
| 位置情報入力       | 地図から指定 位置情報詳細 位置情報未入力 位置情報参照                                                                                                    |
| 地先名          | 東京都     品川区     大井一丁目     あ     ~       東京     日黒区     「楠の木坂一丁日マ」     あ     ※番地以下は全角20文字以内。                                           |
|              | 「地図から指定」ボタンが追加されます。クリックすると<br>地図入力画面に遷移します。                                                                                           |

図 既設入力画面サンプル

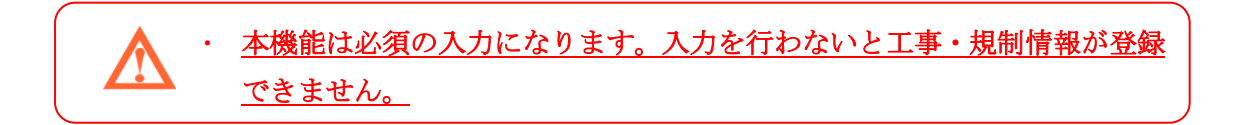

#### 1.2 本機能利用環境

本機能を利用するためには、以下に示す準備が必要となります。

(1) パソコン(PC)

本システムを利用する上での PC 条件は次のとおりです。なお、詳細の利用環境に ついては巻末の補足資料をご覧ください。

|             | 【推奨スペック】<br>・ メモリ 1GB 以上 推奨<br>・ 画面解像度 1024×768 以上 推奨<br>【インターネットからのご利用の方】<br>・光ファイバー接続を推奨します。                              |
|-------------|----------------------------------------------------------------------------------------------------|
| Explorer 11 | <ul> <li>Internet Explorer (IE) 11 対応<br/>なお、IE10 以前は動作保証対象外となります。</li> <li>モダンブラウザ (chrome、firefox など) にも対応します。</li> </ul> |

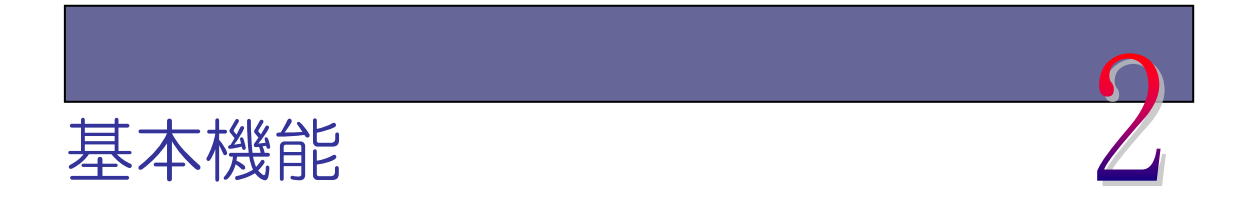

#### <u>2.1 画面構成</u>

本機能の画面構成について説明します。

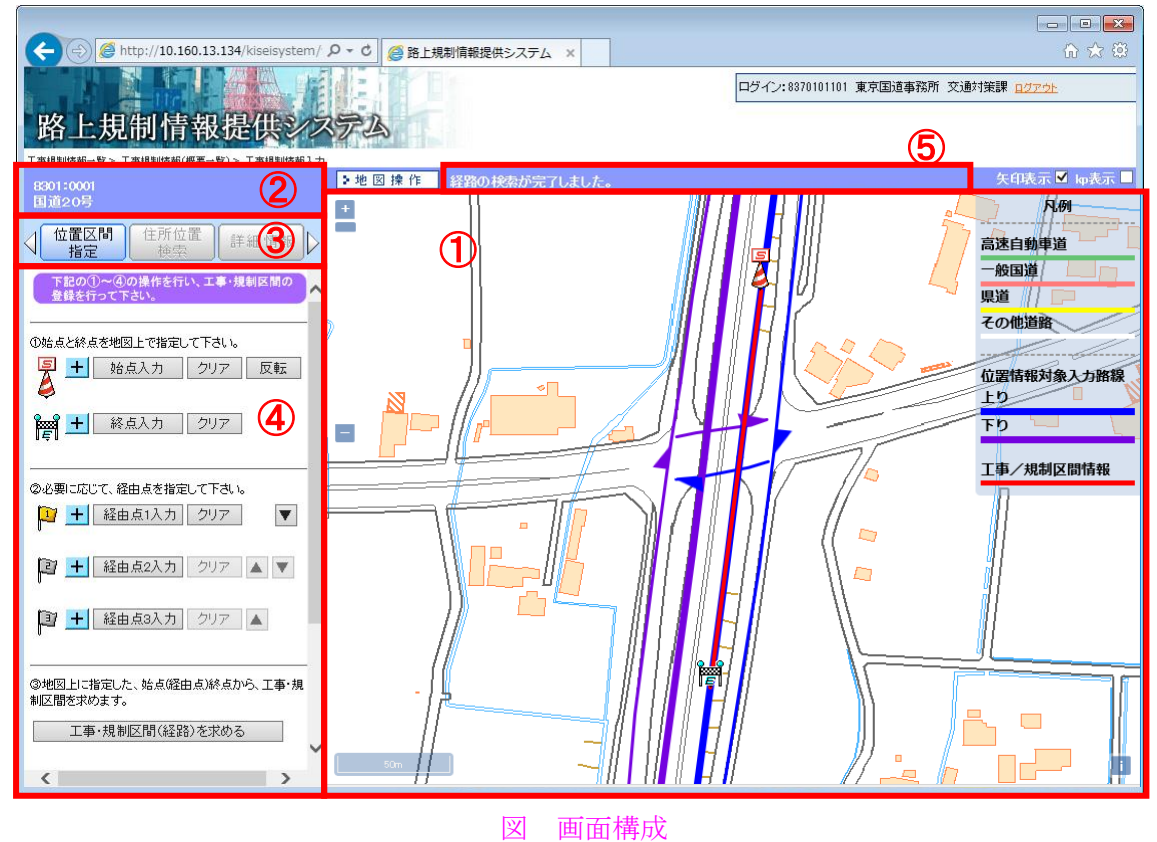

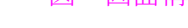

① 地図画面表示·操作領域

マウス操作により、各種地図画面の表示・操作が出来ます。詳細は次項を 参照してください。

② 簡易情報表示領域

入力情報の簡易的な情報(問合せ番号、規制番号、路線名称等)が表示されます。

③ 各種機能選択領域

本機能で操作できる各種機能を選択できます。詳細は次節を参照して下さい。

【位置区間指定機能】

始点、終点、経由点の登録及び、登録した始点、終点、経由点の位置情報 を基に、経路の探索を行います。

【住所位置検索機能】

住所を選択することにより、選択した住所に対応した位置に、地図を中心 点移動します。

【詳細情報表示】

工事及び規制の詳細情報を表示します。

④ 各種機能詳細操作·表示領域

③で選択した各種機能の操作・表示領域です。

⑤ ナビゲーション領域

【位置区間指定】で操作した結果を文字で表示します。

# <u>2.2 地図操作画面</u>

地図画面表示・操作領域における機能を説明します。

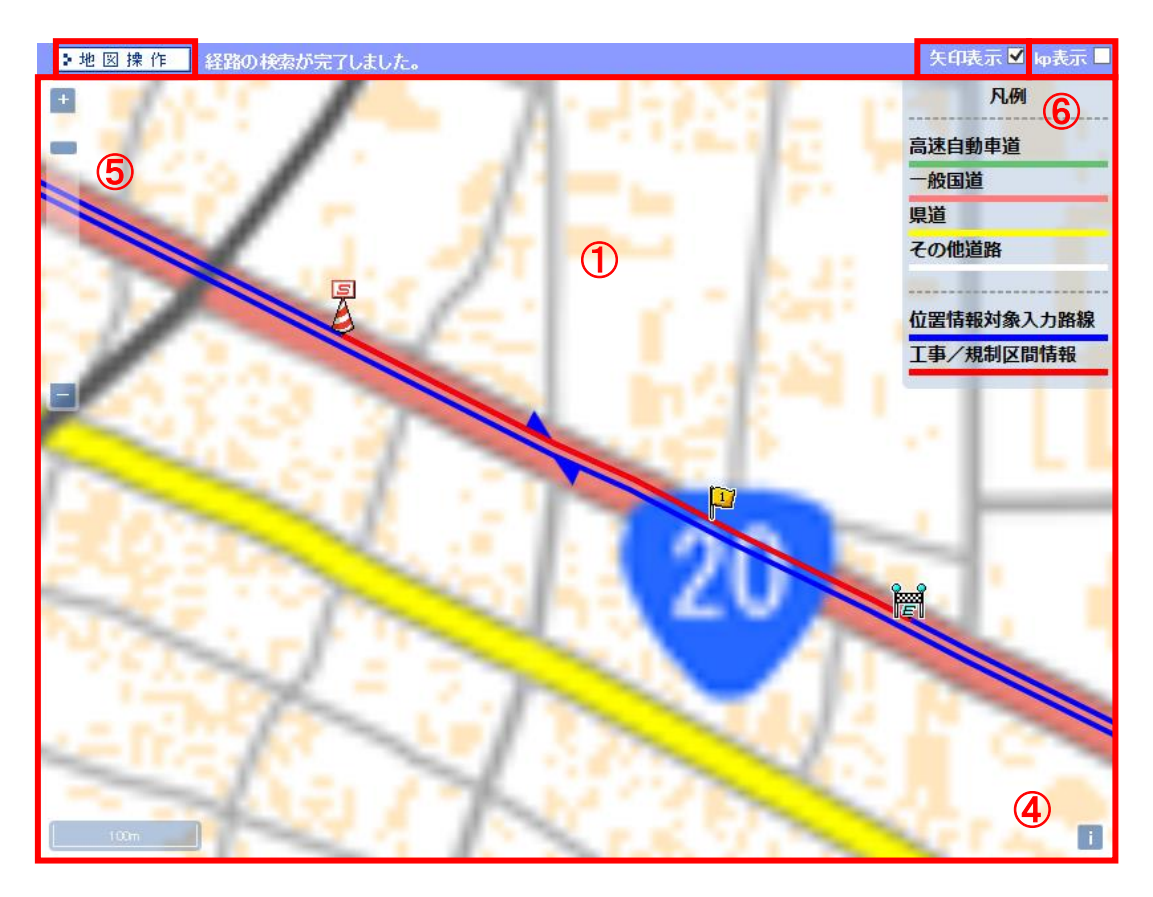

図 地図操作画面

① 地図画面操作

マウス操作により、下記の地図画面操作が出来ます。

【ドラッグスクロール】

マウスをドラッグし移動することで地図画面がスクロールします。

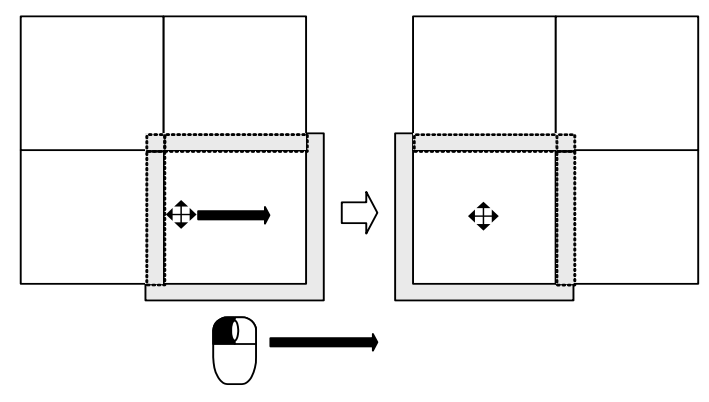

#### 第2章 基本機能

【シングルクリック移動】

マウスの左ボタンをシングルクリックすると、その位置を中心とした地図 に移動します。

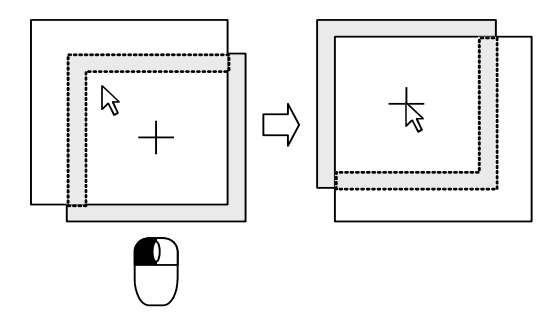

図 クリック移動イメージ

【ダブルクリックによる縮尺拡大】

マウスの左ボタンをダブルクリックすると、その位置を中心として地図画 面を一段階拡大します。

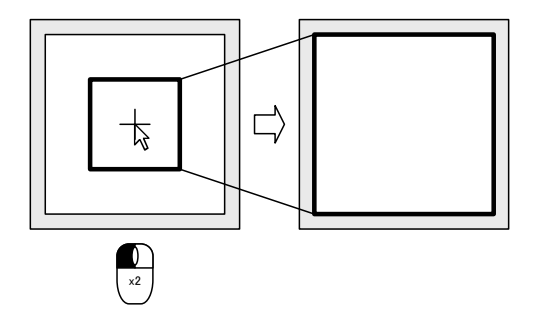

図 ダブルクリックによる縮尺拡大

【ホイール操作による縮尺調整】

マウスのホイールを操作することで縮尺の調整ができます。

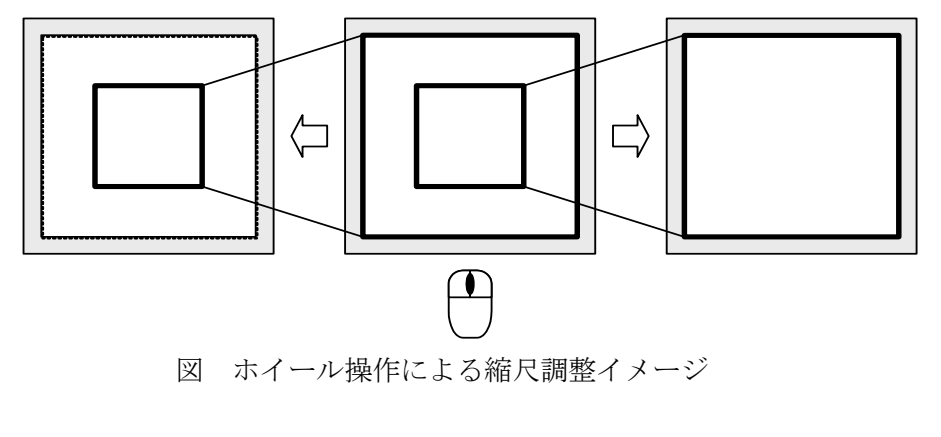

② 地図操作モード/非操作モード切替ボタン

ボタンをクリックすることにより、地図の操作モード/非操作モードが切 り替わります。

 ・地図 操作: 地図の操作(地図の移動、縮尺変更)ができます。
 ↓ ↑
 ・地図非操作: 地図の操作でできません。始点、終点、経由点の入力時に は地図非操作モードになります。

③ 矢印の表示/非表示

矢印表示のチェックボックスのチェックにより、位置情報対象入力路線 (VICS リンク)の上り/下り方向を示す矢印の表示/非表示が切り替わりま す。

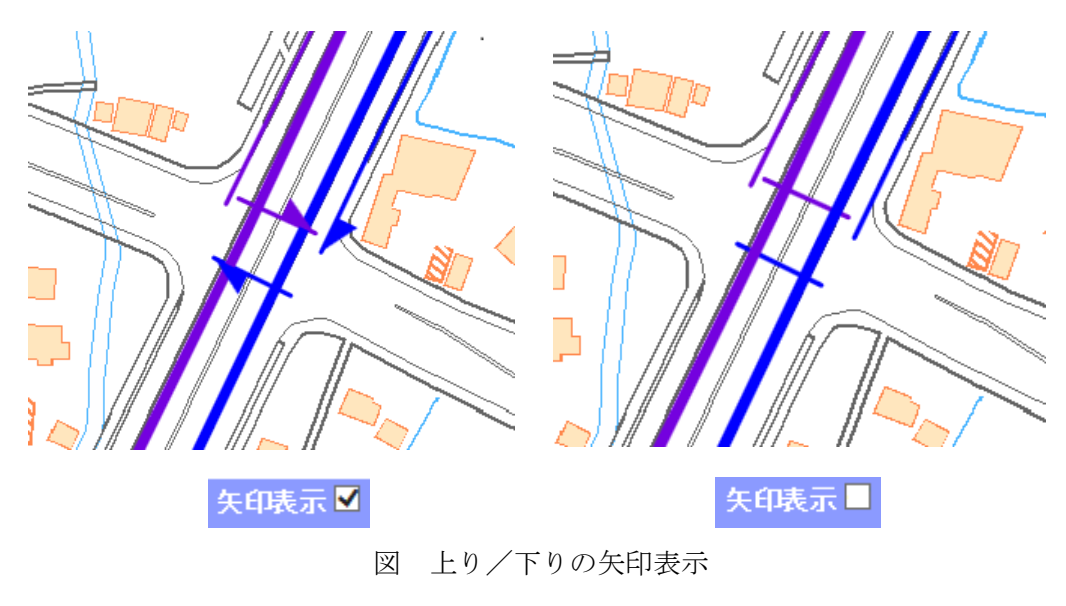

④ 情報表示

i をクリックすると <br/>
● 国土地野院 R例 >> と表示されます。<br/>
地図データを表示する JavaScript で組まれたオープンソースライブラリであ<br/>
る OpenLayers (オープンレイヤーズ) <br/>
◆ を使用しているマークです。

⑤ 縮尺調整スライダー (ズームバーコントロール)

スライダーの目盛りを移動させることによって、地図の縮尺を調整します。 ーから+に移動させることによって、9 段階(広域、200,000、100,000、50,000、 25,000、10,000、5,000、2500、1250) (2011 年 3 月 2 日縮尺追加) の縮尺が調 整できます。また、-/+ボタンをクリックすることで、各々1 段階の広域地 図/詳細地図に切り替わります。

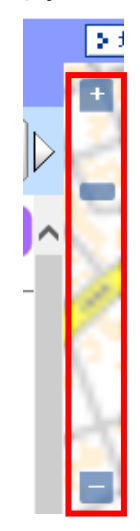

図 縮尺調整スライダー

⑥ 凡例表示

地図画面の道路の凡例を表示します。凡例をクリックすると凡例の表示/ 非表示が切り替わります。

【位置情報入力対象路線(上り):青色】

【位置情報入力対象路線(下り):紫色】

始点、終点、経由点を入力できる路線です。

【工事/規制区間情報:赤色】

入力された始点、終点、経由点を入力後、『工事・規制区間(経路)を求める』ボタンをクリックし、求められた工事/規制区間情報です。

| PL69             |
|------------------|
| 高速自動車道           |
| 一般国道             |
| 県道 /// 🗖         |
| その他道路            |
| 位置情報対象入力路線<br>上り |
| 工事/規制区間情報        |

図 凡例表示

<u>位置情報対象入力路線(上り:青線/下り:紫線)は、工事基本情報で指 定した路線番号の全区間となります。地先名で指定した都県の範囲におい</u> て対象路線のみ表示される訳ではありません。ご了承下さい。 ⑦ kp(キロ・ポスト)の表示/非表示 (2011 年 3 月 2 日機能追加)

kp(キロ・ポスト)のチェックボックスのチェックにより、位置情報入力 対象路線上の kp の表示/非表示が切り替わります。

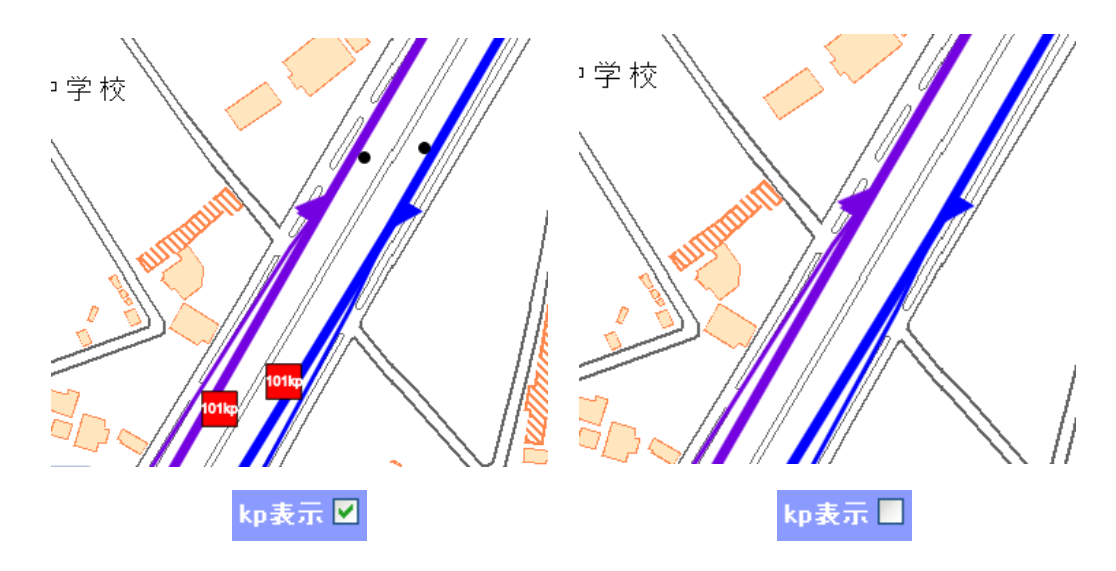

図 kp 表示

・ kp 表示は縮尺が 1/5000、1/2500、1/1250 時に表示できます。
・ kp 表示は実際の位置関係と異なる場合があります。

【補足】路線表示色(2018年3月8日変更)

◇上り本線:青色太線、上り側道:青色細線
 ◇下り本線:紫色太線、下り側道:紫色細線

・ 但し、DRM データを基に側道を細線にしているため、実際の管理上の 本線・側道区分とは異なる場合があります。

路線によっては、上りと下りが混在している箇所があります。
 混在箇所は経路探索できません。ご承知おき下さい。

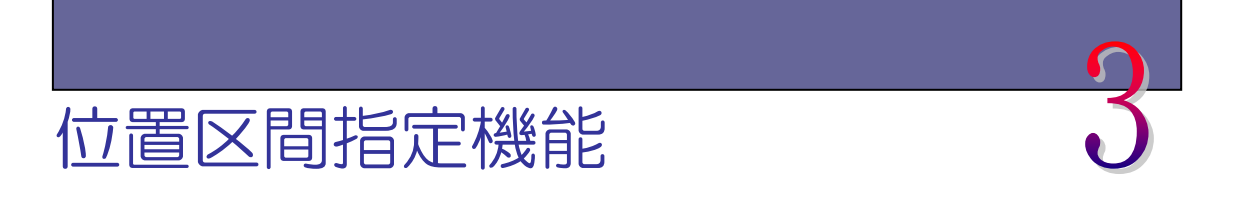

#### <u>3.1 概要</u>

位置区間指定は本機能の主となる機能です。工事・規制区間の始点、終点、経 由点を入力後、実際に工事・規制区間が行われる区間(経路)を算出し、本システ ムに登録します。

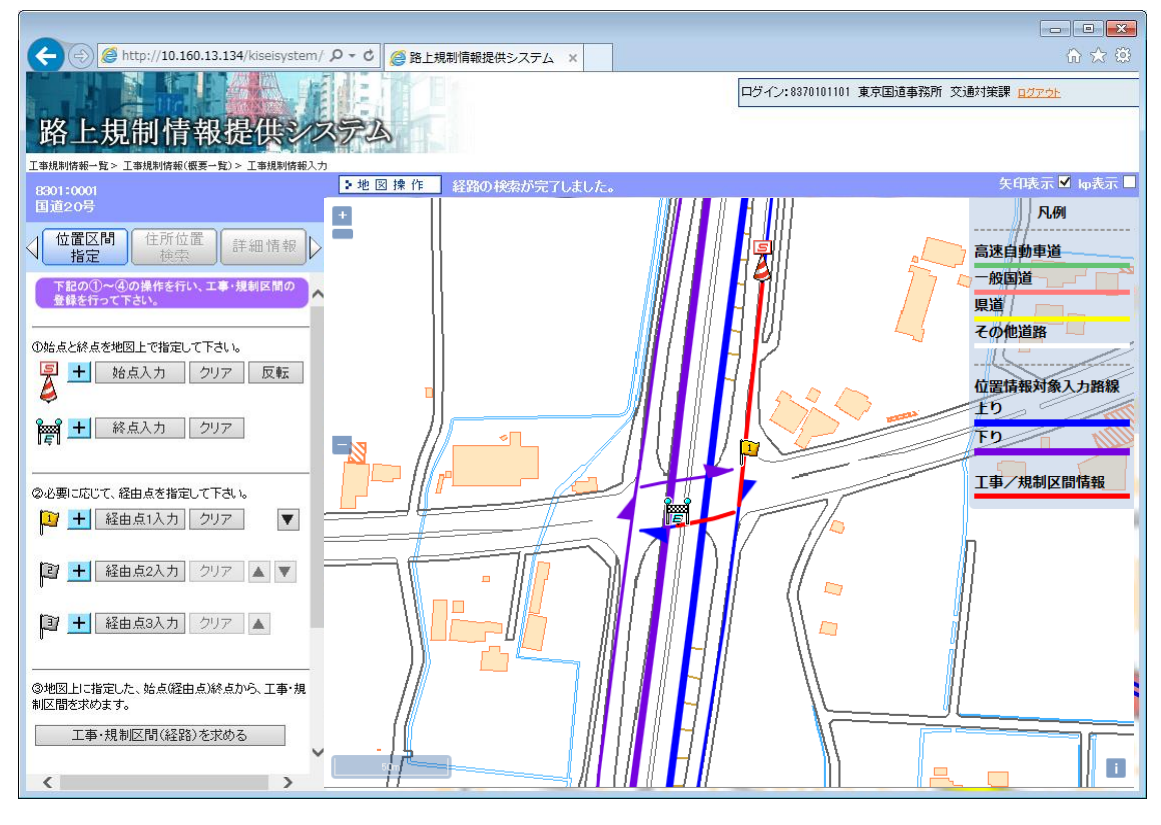

図 位置区間指定

登録に際しては以下の4つのステップで登録を行います。

- 【ステップ①】 始点と終点を地図上で指定して下さい。
- 【ステップ②】 必要に応じて、経由点を指定してください。
- 【ステップ③】 地図上に指定した、始点(経由点)終点から、工事・規制区間を求めます。
- 【ステップ④】 表示された区間で問題なければ〇ボタンを押して区間を確定します。これまでの操作 を破棄して諸元入力画面に戻る場合は、▲ボタンを押して下さい。

第4章 位置情報入力時の注意事項

 ・ 位置情報対象入力路線(青線:上り/紫線:下り)が VICS リンクに更新 され、「上り」と「下り」別々の扱いとなります。上下線双方の規制区間 を指定したい場合は、規制 ID を各々取得し、規制区間の登録をして下さい。(2016 年 3 月 2 日機能更新)

## <u>3.2 【ステップ①】: 始点、終点の指定、及び【ステップ②】: 経由点の指定</u>

始点と終点を地図上から選択します。区間(経路)は始点から終点間の最短経路で算出 されますが、始点、終点だけでは意図する区間(経路)が算出できない場合は、経由点を 登録して新たに区間(経路)を算出して下さい。

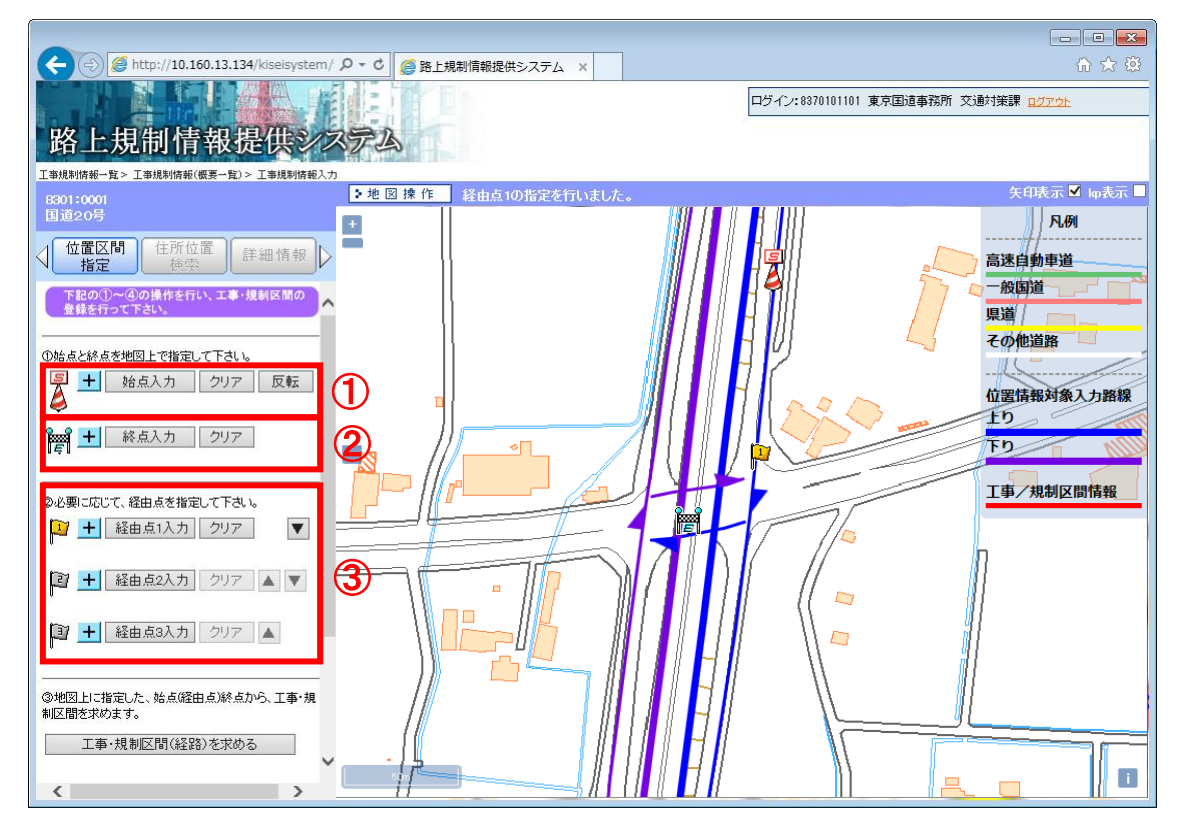

図 【ステップ①】: 始点、終点の指定、及び【ステップ②】: 経由点の指定

① 始点入力・クリア・反転ボタン

【始点入力ボタン】

始点入力ボタンをクリックし、位置情報入力対象路線区間にクリックする ことで始点の登録ができます。再度、始点を登録し直す場合は、再度始点 入力ボタンをクリック後、同様の操作を行って下さい。

【クリアボタン】

クリアボタンをクリックすると、登録されている始点がクリアされます。

【反転ボタン】

反転ボタンをクリックすると、始点と終点が反転します。なお、経由点が 登録されていた場合も反転します。

【+ボタン】

+ボタンをクリックすると、登録した始点の緯度経度情報が表示されます。

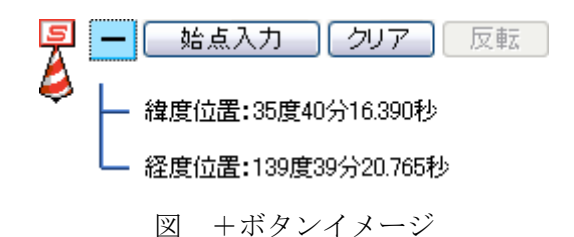

② 終点入力・クリアボタン

【終点入力ボタン】

終点入力ボタンをクリックし、位置情報入力対象路線区間にクリックする ことで終点の登録ができます。再度、終点を登録し直す場合は、再度終点 入力ボタンをクリック後、同様の操作を行って下さい。

【クリアボタン】

クリアボタンをクリックすると、登録されている終点がクリアされます。 【+ボタン】

+ボタンをクリックすると、登録した終点の緯度経度情報が表示されます。

③ 経由点ボタン

【経由点 1~3 入力ボタン】

経由点1~3入力ボタンをクリックし、位置情報入力対象路線区間にクリッ クすることで経由点の登録ができます。再度、経由点を登録し直す場合は、 再度経由点入力ボタンをクリック後、同様の操作を行って下さい。

【クリアボタン】

クリアボタンをクリックすると、登録されている経由点がクリアされます。 【+ボタン】

+ボタンをクリックすると、登録した経由点の緯度経度情報が表示されます。

【▼、▲ボタン】

▼または▲ボタンをクリックすると、登録済みの経由点の位置が経由点 1 ~3の間で入れ替わります。

 ・ 始点、終点、経由点は、該当する位置情報入力対象路線区間(青線:上り /紫線:下り)のみ登録できます。 また、始点、終点、経由点登録時に、位置情報入力対象路線近傍にマウスカー ソルを移動させると、近傍の kp が表示されます(KP チップアップ機能)。

(2011年3月2日機能追加)

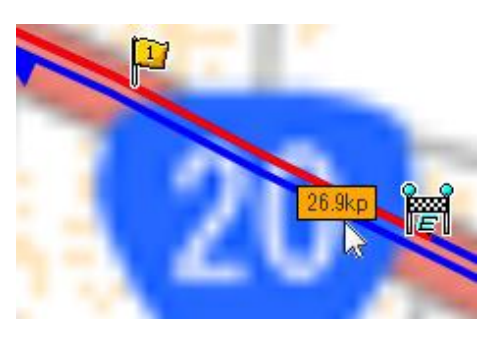

図 KP チップアップ機能

 ・ 全縮尺で表示します。

 KP がない路線については表示しません。

### 3.3 【ステップ③】:区間(経路)検索

【ステップ①】及び【ステップ②】で始点、終点、経由点を登録すると、その区間(経路)を検索することができます。『工事・規制区間(経路)を求める』ボタンをクリックし、 区間(経路)を検索して下さい。

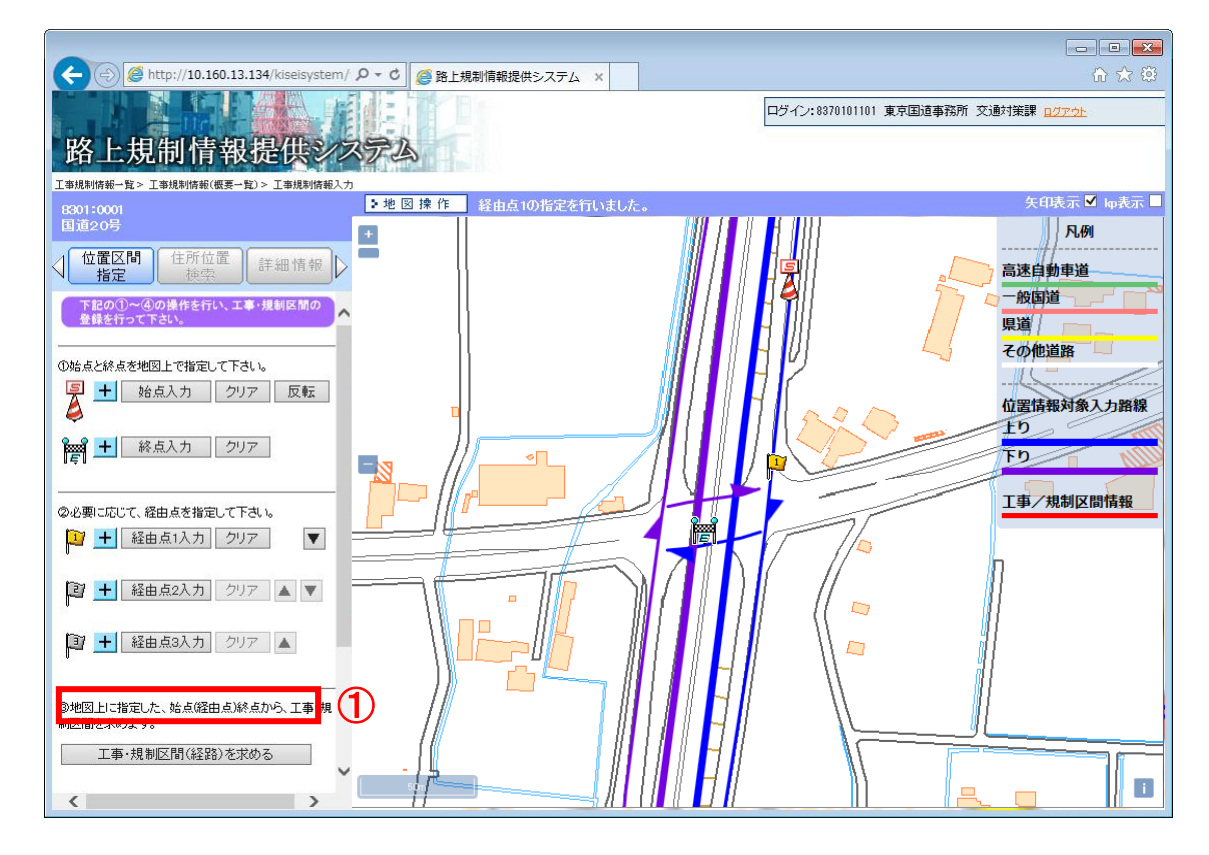

図 【ステップ③】: 区間(経路)検索

 『工事・規制区間(経路)を求める』ボタン このボタンをクリックすると、地図画面上にあらかじめ登録されている始 点終点経由点間の区間(経路)を赤線で描画します。

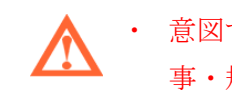

意図する区間(経路)が算出されない場合は、経由点を指定し、再度『工 事・規制区間(経路)を求める』ボタンをクリックして下さい。

・ 経路の検索後に、始点、終点、経由点の移動又は、削除を行うと、経路の 検索結果が削除されますので、再度、経路の検索を行って下さい。

#### 3.4 【ステップ④】:区間の登録又はキャンセル

【ステップ③】で区間(経路)を算出後、本システムに工事・規制区間(経路)が登録 できます。また、操作を破棄して各諸元の入力画面に戻ることもできます。

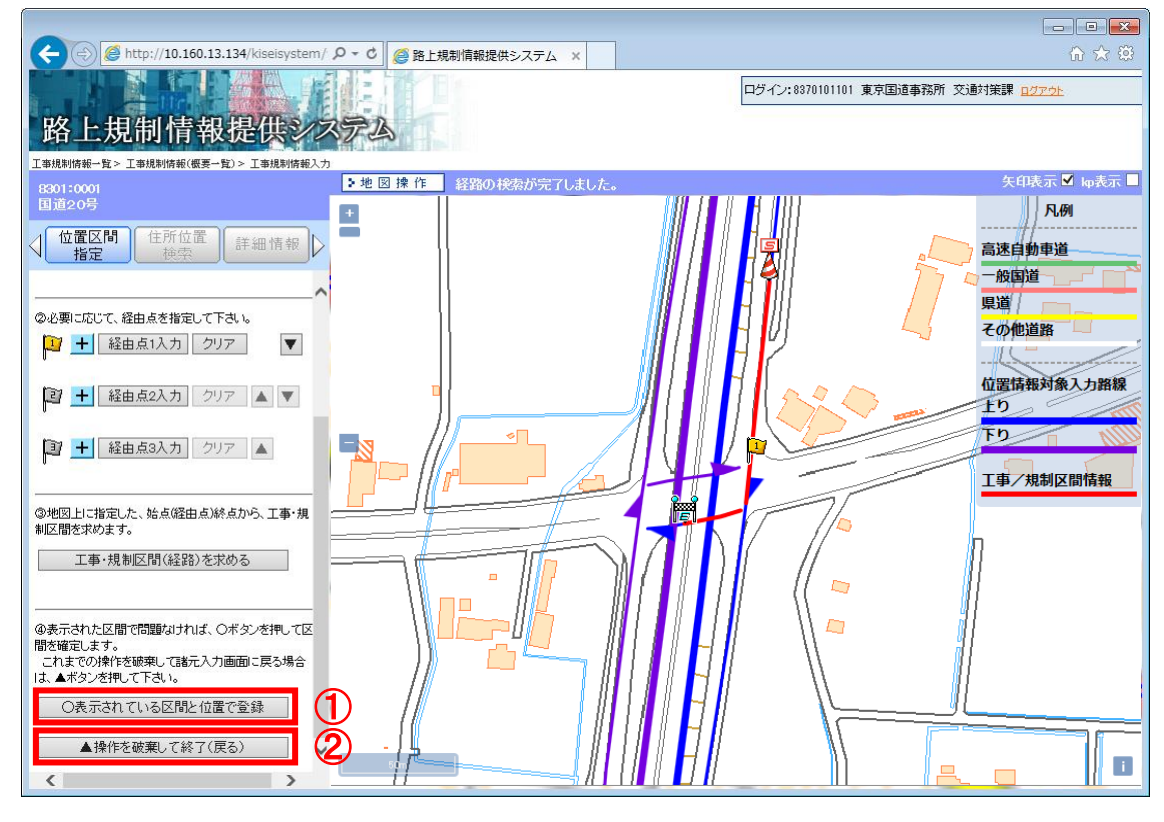

図 【ステップ④】:区間の登録又はキャンセル

- 『○表示されている区間と位置で登録する』ボタン このボタンをクリックすると、現在表示している工事・規制区間を本シス テムに登録します。
- ② 『▲操作を破棄して終了する (キャンセル)』ボタン
  - このボタンをクリックすると、現在表示している工事・規制区間を破棄し て、元の工事・規制情報の登録画面に戻ります。

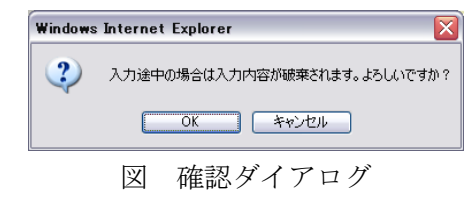

# <u>3.5 本システムへの登録(VICS 情報の取得※)</u>

【ステップ④】で『〇表示されている区間と位置で登録する』ボタンをクリックし、本 システムへの登録する時に、取得した規制区間(経路)を元に VICS 情報を取得します。 VICS 情報の取得ができないと正しい位置情報が表示できないので、次項の位置情報入力の 注意事項を熟読し、正しい規制区間(経路)を取得してください。

|                     | 位置情報2                           | (ታ            | 地図から指定                             | 位置                | 副書類言語                            | 〕位置情報未2            | с <del>л</del>           |              |
|---------------------|---------------------------------|---------------|------------------------------------|-------------------|----------------------------------|--------------------|--------------------------|--------------|
|                     |                                 | X             | 位置情報                               | が未入               | 力の場合                             |                    |                          |              |
| ſ                   | 位置情報入                           | <b>л</b> [    | 地図から指定                             | ] [ 位置            | 情報詳細                             | 位置情報入力             | 済み                       |              |
|                     | 团 位置                            | 置情報を          | 元に正常に                              | VICS †            | 青報に変打                            | 奥できた場              | 易合                       |              |
| 位置情報入               | <del>л</del> (                  | 地図から          | 指定 位置                              | 情報詳細              | 0置情報2                            | 、力済み(VICS          | 情報変換エラー)                 |              |
| EX                  | 团 位置                            | 置情報を          | 元に VICS 付                          | 青報が変              | 変換でき                             | なかった               | 易合                       |              |
| VIO                 |                                 | ~ 亦极斗         | マ体却に招                              | 化林本土口             | /                                | 4.1. <b>() (</b> ) | ᡡ <u>┍</u> , – – – – – – |              |
| ・ <u>VIC:</u><br>を伴 | <u>&gt; 情報(</u><br><u> </u> わない | シスクリンクション規制情報 | <u>る情報は規</u><br>報)のみで <sup>、</sup> | <u>前情報</u><br>す。工 | <u>(上爭規</u><br>事予定情 <sup>:</sup> | 制作報、               | <u>茶急工争情</u><br>されません。   | <u>報、上</u> 雪 |
|                     |                                 |               |                                    |                   |                                  |                    |                          |              |
| ・『作                 | 立置情報                            | 服入力済          | み (VICS 情                          | 報変換               | エラー)」                            | の状態で               | では本シスラ                   | テムに規         |

 制情報が登録できません。(2015 年 3 月 24 日機能変更)
 カーナビ等に提供されるよう位置情報を取得する必要があります。これを 「VICS 情報の取得」と言います。

| ② 位置情報詳細 - Internet Explorer              |                              |  |  |  |  |
|-------------------------------------------|------------------------------|--|--|--|--|
| http://10.160.13.134/kiseisystem/web?kd=8 | 22&bkd=503&20160217211109493 |  |  |  |  |
| VICS情報(上り) DRM情報                          |                              |  |  |  |  |
| ■始点情報                                     |                              |  |  |  |  |
| 始点2次メッシュ座標                                | 35971                        |  |  |  |  |
| 始点VICSリンク番号                               | 0005                         |  |  |  |  |
| 始点リンク終端からの距離(m)                           | 180                          |  |  |  |  |
| ■終点情報                                     |                              |  |  |  |  |
| 終点2次メッシュ座標                                | 35971                        |  |  |  |  |
| 総点VICSリンク番号                               | 0787                         |  |  |  |  |
| 終点リンク終端からの距離(m)                           | 1562                         |  |  |  |  |
| ■距离的後本級                                   |                              |  |  |  |  |
| 総リンク長(m)                                  | 419                          |  |  |  |  |
| F                                         | 閉じる                          |  |  |  |  |
|                                           |                              |  |  |  |  |
|                                           |                              |  |  |  |  |
|                                           |                              |  |  |  |  |
|                                           |                              |  |  |  |  |
|                                           |                              |  |  |  |  |
|                                           |                              |  |  |  |  |
|                                           |                              |  |  |  |  |
|                                           |                              |  |  |  |  |
|                                           |                              |  |  |  |  |

位置情報入力後、位置情報入力の『位置情報詳細』ボタンをクリックすると、 取得した位置情報取得情報(VICS 情報)と DRM 情報が参照できます。

図 位置取得情報(VICS 情報)

| <i>(</i> )                                                            | ♂位置情報詳細 - Internet Explorer |                |   |  |  |  |  |
|-----------------------------------------------------------------------|-----------------------------|----------------|---|--|--|--|--|
| http://10.160.13.134/kiseisystem/web?kd=821&bkd=503&20160217211136209 |                             |                |   |  |  |  |  |
|                                                                       | MCS情報(上归) DRM情報             |                | ^ |  |  |  |  |
|                                                                       | ■始点情報                       |                |   |  |  |  |  |
|                                                                       | 始点2次ペシュ番号                   | 533934         |   |  |  |  |  |
|                                                                       | 始点緯度位置                      | 35度40分04.904秒  |   |  |  |  |  |
|                                                                       | 始点程度位置                      | 139度30分48.938秒 |   |  |  |  |  |
|                                                                       | 始点DRMリンク番号                  | 09821761       |   |  |  |  |  |
|                                                                       | 始点リング終端ノード番号                | 0982           |   |  |  |  |  |
|                                                                       | 始点リング終端からの距離(m)             | 180            |   |  |  |  |  |
|                                                                       | ■終点情報                       |                |   |  |  |  |  |
|                                                                       | 終点20次水シュ番号                  | 533934         |   |  |  |  |  |
|                                                                       | 終点緯度位置                      | 35度39分58.858秒  |   |  |  |  |  |
|                                                                       | 終点経度位置                      | 139度31分03.789秒 |   |  |  |  |  |
|                                                                       | 終点DRMリンク番号                  | 09702208       |   |  |  |  |  |
|                                                                       | 終点リング終端ノード番号                | 0970           |   |  |  |  |  |
|                                                                       | 終点リング終端からの距離(m)             | 101            |   |  |  |  |  |
|                                                                       | ■距離情報                       |                |   |  |  |  |  |
|                                                                       | 総リンク長(m)                    | 419            |   |  |  |  |  |
|                                                                       | ■経由情報                       |                |   |  |  |  |  |
|                                                                       | 経由リング総数                     | 1              |   |  |  |  |  |
|                                                                       | 経由2次メッシュ番号<br>001           | 533934         | ~ |  |  |  |  |

図 DRM 情報

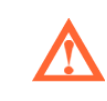

・ VICS 情報: VICS センター(道路交通情報通信システムセンター)へ送信 している、登録した工事規制区間の位置情報です。 位置情報入力後、位置情報入力の『位置情報参照』ボタンをクリックすると、 入力した規制区間入力状況を地図で参照できます。

(2011 年 3 月 2 日機能追加)

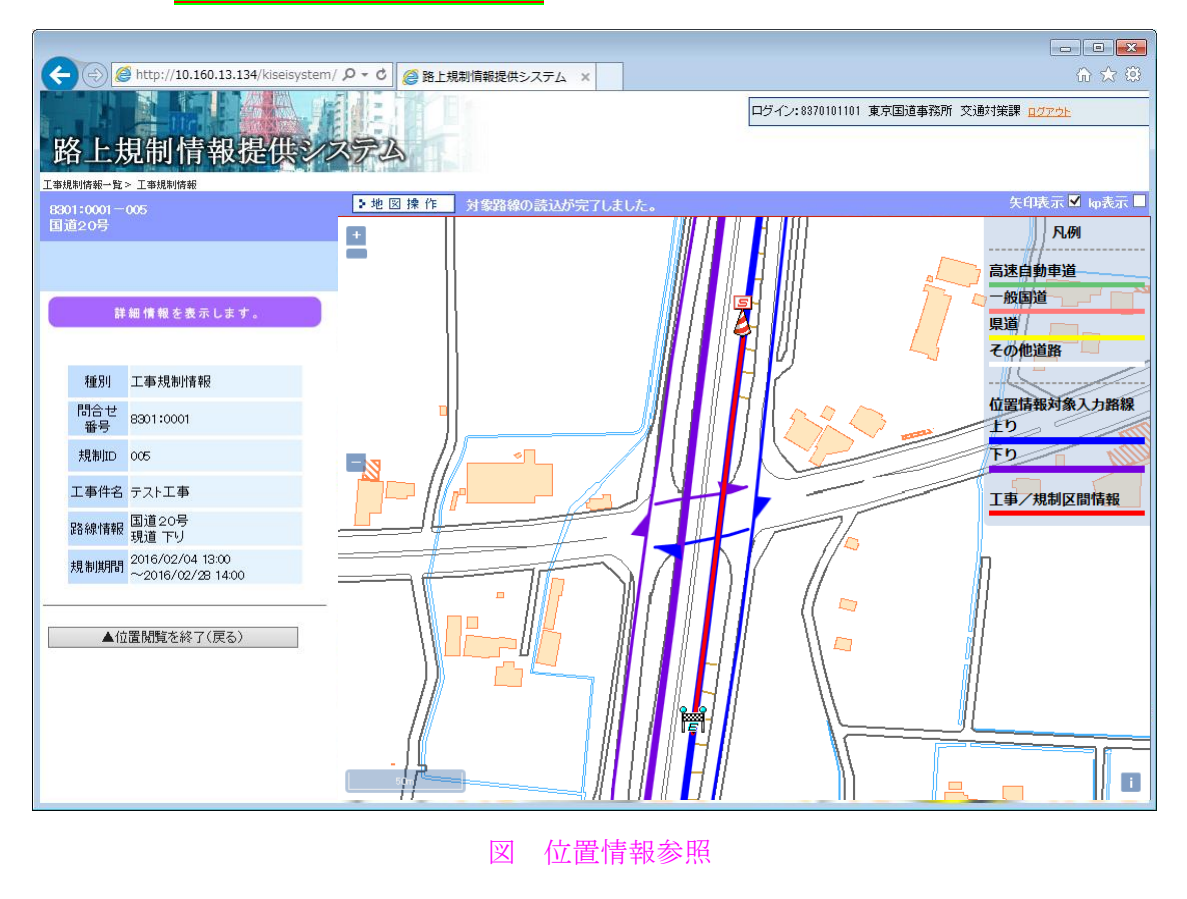

・ 権限に関係なく位置情報を参照することができます。

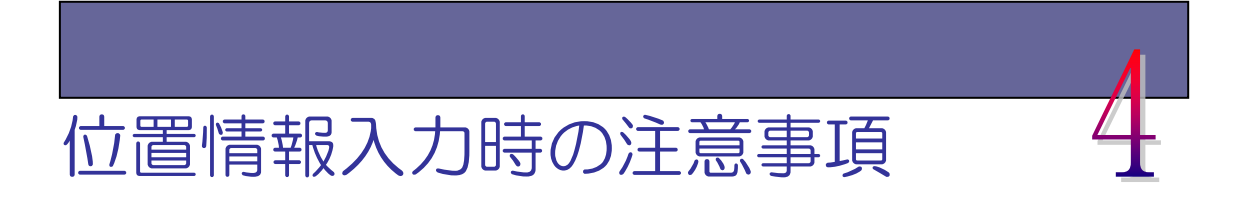

#### 4.1 VICS 情報変換時にエラーとなる原因

VICS 情報変換エラーとなる原因として、以下が考えられます。

 (1) 規制区間(始点→終点)の入力に間違いがある デジタル道路地図上の規制区間(始点→終点)が実際の走行に合わない選択を行っている可能性があります。実際の車の走行をイメージし、走行方向通りに始点、 終点を指定して下さい。下記はエラーとなる入力パターンになります。

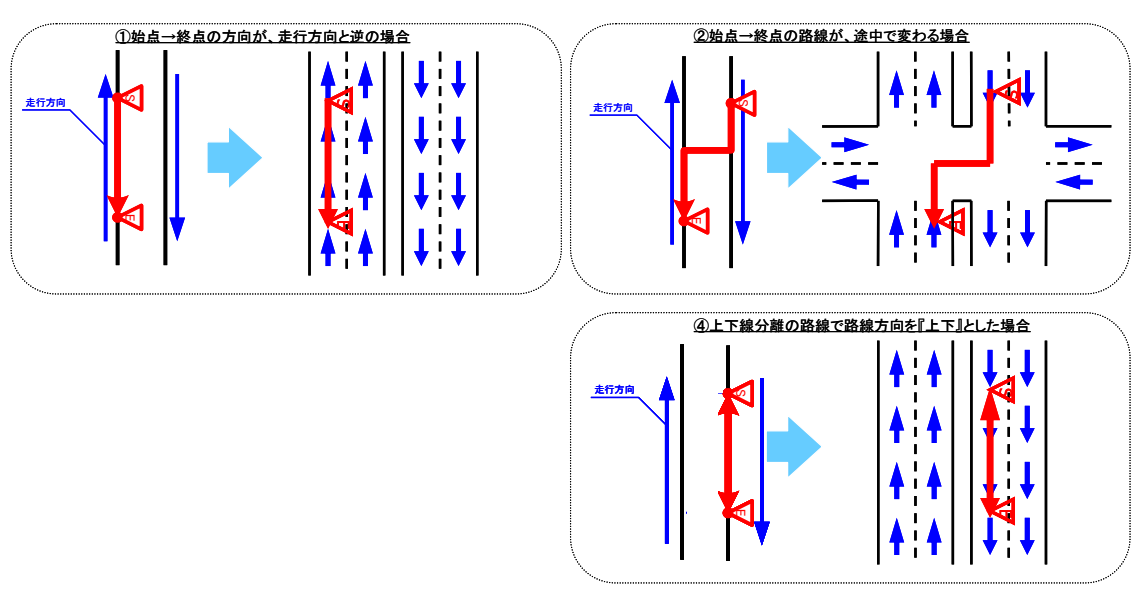

図 規制区間(始点→終点)の入力間違い

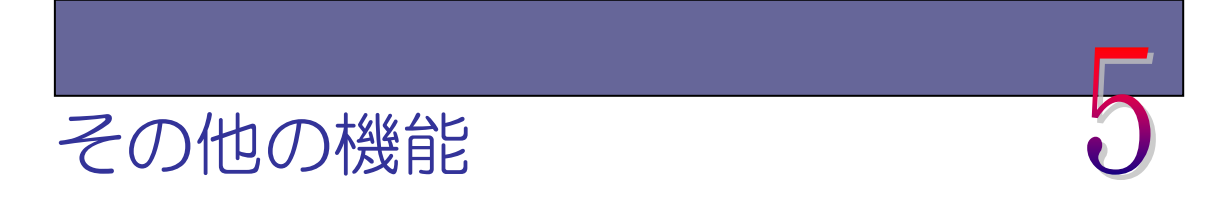

#### 5.1 住所位置検索機能

住所位置検索機能は、指定された住所に対して地図を移動する機能です。住所は『都県 選択』、『市町村選択』、『町丁目選択』の順で絞り込みを行います。

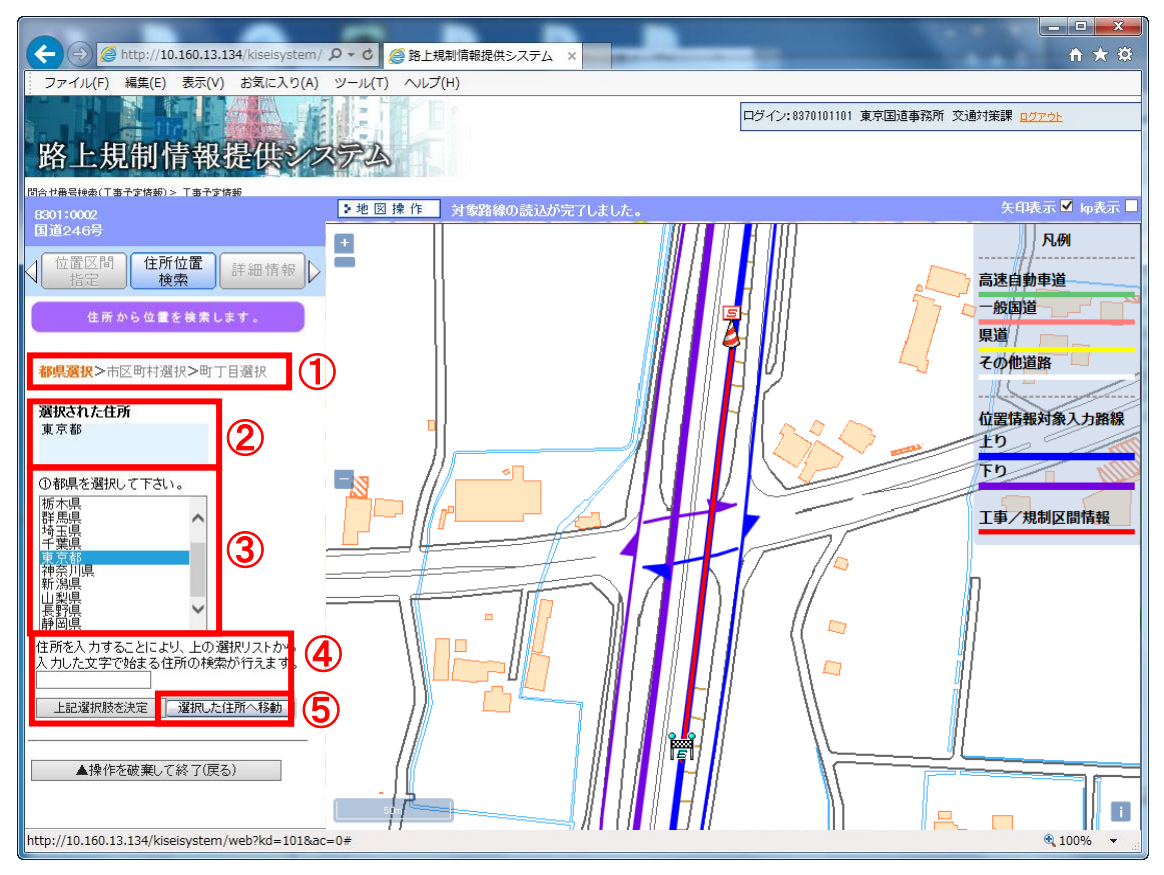

図 住所位置検索機能

① 住所の絞り込み確認用リスト

現在の住所の絞り込みを確認するリストです。アンダーラインの項目を選 択することでその絞り込み選択まで移動します。

② 選択済みの住所表示

絞り込みによって選択された住所を表示します。

③ 選択リスト表示欄
 選択可能な住所がリスト表示されます。

④ 選択リスト内住所検索

住所を入力し、『上記選択肢を決定』ボタンをクリックすることにより、選 択リスト内にある住所を検索します(前方完全一致)。

⑤ 『選択した住所へ移動』ボタン

『町丁目』までに住所を絞り込み、『上記選択肢を決定』ボタンをクリック すると、絞り込んだ住所へ地図が移動します。

# <u>5.2 詳細情報表示</u>

位置情報を入力している元の工事・規制情報の詳細情報を表示します。

|                       |                    |                           |   | 8301:0001-001<br>国道20号 |                                       |      |  |
|-----------------------|--------------------|---------------------------|---|------------------------|---------------------------------------|------|--|
| 8                     | 8301:0001<br>国道20号 |                           |   |                        | 間 住所位置 詳細 <b>博</b>                    | 46 N |  |
|                       | 位置区間               |                           |   | 1 指定                   |                                       | Ŧĸ   |  |
| N                     | 117月1日             |                           |   | 詳細情報を表示します。            |                                       |      |  |
|                       | 詳                  | 細情報を表示します。                |   |                        |                                       |      |  |
|                       |                    |                           |   | 種別                     | 工事規制情報                                |      |  |
|                       | 種別                 | 工事予定情報                    |   | 問合せ<br>番号              | 8301:0001                             |      |  |
|                       | 問合せ<br>番号          | 8301:0001                 |   | 規制ID                   | 001                                   |      |  |
|                       | 工事件名               | 道路補修工事                    |   | 工事件名                   | 道路補修工事                                |      |  |
|                       | 路線情報               | 国道20号<br>現道上り             |   | 路線情報                   | 国道20号<br>現道 上り                        |      |  |
|                       | 施工期間               | 2009/10/15<br>~2009/11/15 |   | 規制期間                   | 2009/10/16 09:00<br>~2009/11/15 17:00 |      |  |
|                       |                    |                           |   |                        |                                       |      |  |
|                       | ▲操作                | を破棄して終了(戻る)               | D | ▲操作                    | 乍を破棄して終了(戻る) (                        | J    |  |
| 図 工事予定情報詳細 図 工事規制情報詳細 |                    |                           |   |                        |                                       |      |  |